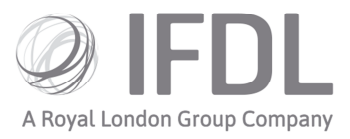

# How to buy assets

Please note: trades cannot be amended/deleted once placed

#### One

Open the appropriate **Client Details Card** and then the relevant **Account Details Card**.

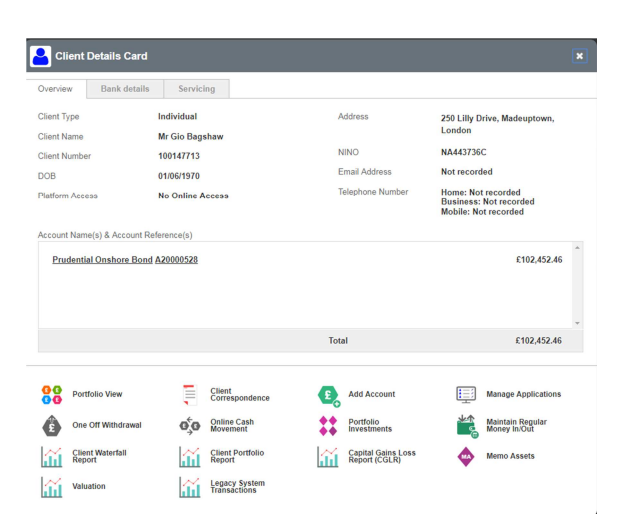

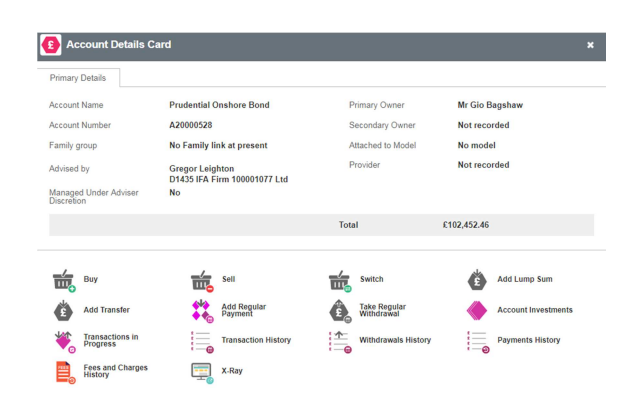

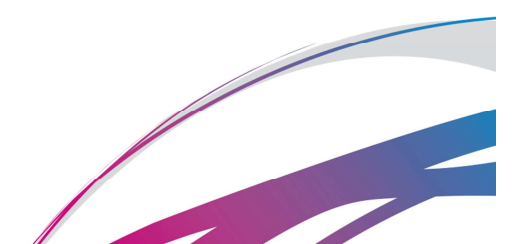

Investment Funds Direct Limited (IFDL) is part of the Royal London Group. Authorised and regulated by the Financial Conduct Authority No. 114432. Registered Office: Trimbridge House, Trim Street, Bath, BA1 1HB. Registered in England and Wales No. 1610781.

## Two

Go to Buy

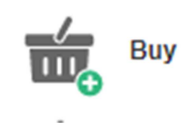

### Three

Choose whether you want to state an **Amount** to spend or how many **Units** to buy.

| Buy method | Amount 🔻 |  |
|------------|----------|--|
|            | Amount   |  |
| Buy asse   | Units    |  |
| Asset      |          |  |
|            |          |  |
|            |          |  |

#### Four

Use the search box in the bottom left-hand corner to find your chosen asset (it's easiest if you paste an ISIN code into the box).

Please note: when searching for listed securities you must tick the box to search.

| Asset              |  |
|--------------------|--|
| Total              |  |
|                    |  |
| arch for an apport |  |
| earch for an asset |  |

## Five

Enter your chosen amount in the box to the right.

| - Buy method                                             |         |                                   |          |
|----------------------------------------------------------|---------|-----------------------------------|----------|
| Buy asset                                                |         |                                   |          |
| -Asset selection                                         |         |                                   |          |
| Asset                                                    | Price   | Amount                            | Delete   |
| Aberdeen Emerging Markets Bond Fund I Acc (GB00BSL9HN22) | £1.2028 | 500.00                            | ×        |
| Total                                                    |         | £0.00                             |          |
|                                                          | TUT     | tructor Mrs Lean, Claudia - Owner | Continue |
| earch for an asset                                       |         |                                   |          |
|                                                          |         |                                   |          |

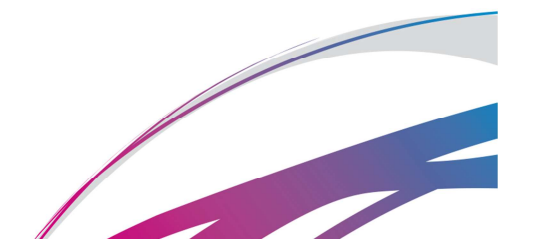

Asset search Aberdeen Emerging Marke only listed securitie

### Six

Click the dropdown box in the bottom right hand corner to select the party that represents the **Instructor** (ie the person at who's discretion it is being made - this will be the client unless you have Discretionary permissions).

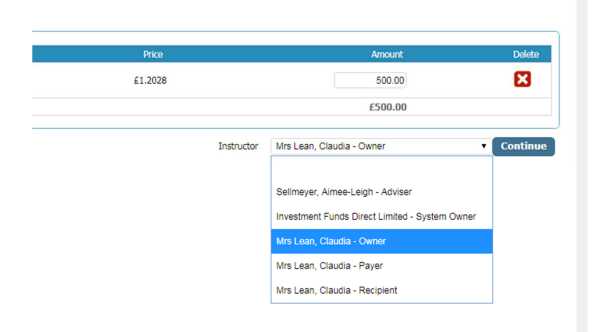

#### Seven

Click **Continue** and on the following screen you will be able to confirm your trade.

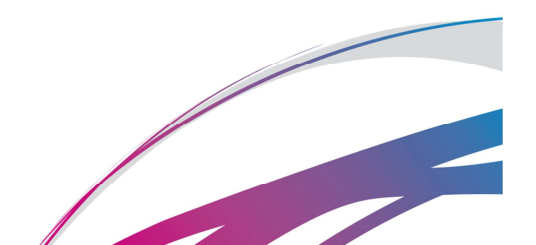